# Procédure d'affiliation à la FFR Licence rugby

Merci de lire toutes les étapes afin de ne rien oublier lorsque vous faites une licence

Quand une demande d'affiliation est faite en votre nom un mail vous est envoyé à l'adresse que vous avez fournie auprès de la structure demandant votre affiliation.

Ce mail contient votre **identifiant** ainsi que votre **mot de passe** pour vous connecter à <u>https://ovale2.ffr.fr/</u>.

En cas de non réception du mail, vérifiez que l'e-mail n'est pas localisé dans «les spams » ou « les indésirables »

Exemple du mail reçu :

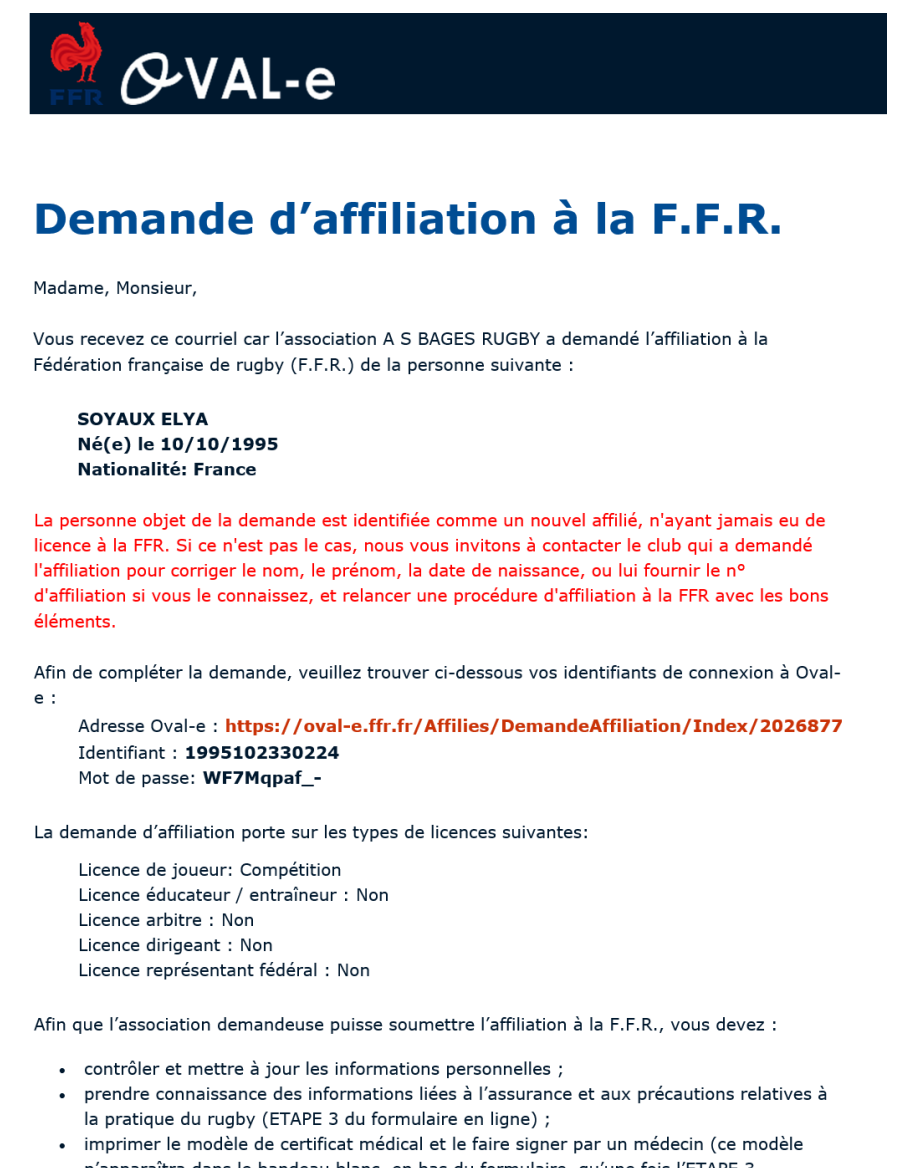

- n'apparaîtra dans le bandeau blanc, en bas du formulaire, qu'une fois l'ETAPE 3 entièrement validée) ; fournir los pièces demandées et compléter les champs obligateires (margués d'un
- fournir les pièces demandées et compléter les champs obligatoires (marqués d'un astérisque);

Veuillez agréer, Madame, Monsieur, l'expression de nos sentiments les meilleurs.

Le Secrétaire général.

FFR - Oval-e

Cliquez sur le lien du mail, puis insérer votre identifiant et mot passe fournit dans ce dernier.

Vous serez redirigé directement vers votre demande d'affiliation

S'il s'agit de votre première affiliation au sein de la Fédération Française de Rugby, ou que votre dernière affiliation date d'avant la saison 2004/2005 un pop-up va apparaitre

Cliquez sur « Je n'ai jamais été affilié ».

| Vous certifiez sur l'honneur   | n'avoir iamais ét           | té affilié à la Fédération Française de Rughy ? |  |
|--------------------------------|-----------------------------|-------------------------------------------------|--|
| Vous certifiez sur ritorifieur | in avoir jamais co          | te annie a la rederation rrançaise de Ragby :   |  |
|                                | le plai ispasie átá affiliá | Bai dété au una lisance CED                     |  |
|                                | Je mai jamais ete amile     | Jai deja eu une licence rrk                     |  |
|                                |                             |                                                 |  |
| THE DE LA DEMANDE . Anniadori  | LIGOL . JOHOL / TTK         | DODIER . 20200000771740                         |  |

# Par la suite, il vous faudra compléter les différentes étapes du formulaire

### **ETAPE 1 : INFORMATIONS PERSONNELLES**

|                            | Informations sur le licencié                                                                                                    | ^  |
|----------------------------|----------------------------------------------------------------------------------------------------|----|
| NOM DE NAISSANCE *         | BERLIOZ                                                                                                    |    |
| NOM D'USAGE                |                                                                                                    |    |
| PRÉNOM *                   | HECTOR                                                                                                    | Ī  |
| PRÉNOM 2                   |                                                                                                    | Ī  |
| PRÉNOM 3                   |                                                                                                    |    |
| SEXE *                     | Masculin                                                                                                    | v  |
| NATIONALITÉ *              | France                                                                                                    | Ŧ  |
| DATE NAISSANCE *           | 11/12/2003                                                                                                    |    |
| PAYS INSEE DE NAISSANCE *  | FRANCE                                                                                                    | Ī  |
| VILLE DE NAISSANCE *       | LA COTE ST ANDRE                                                                                                    | Ī  |
|                            | Les communes sont référencées selon le Code Officiel Géographique de l'Insee, Différent du code postal, il commence néanmoins comme celui ci par les 2 (o<br>3 pour les DOM-TOM) chiffres du departement. | JU |
| DÉPARTEMENT DE RÉSIDENCE * | ISERE                                                                                                    |    |
|                            | Saisir en lettres le nom du departement de résidence. En cas de non résident français, saisie "Hors France".                                                                                              |    |
|                            |                                                                                                    |    |
| TÉLÉPHONE PROFESSIONNEL    |                                                                                                    |    |
| TÉLÉPHONE PORTABLE         |                                                                                                    |    |
| TÉLÉPHONE DOMICILE         |                                                                                                    |    |
| LISTE ROUGE *              | Our                                                                                                    | •  |
| EMAIL *                    | symphonie.fantastique@ffr.fr                                                                                                    |    |
| CONFIRMER EMAIL *          | symphonie.fantastique@ffr.fr                                                                                                    |    |

# **ETAPE 1 : Compléter vos informations personnelles**

Les champs "Pays Insee de Naissance", Ville de Naissance, Département de Résidence sont normalisés sur le Code Géographique Officiel. Pour saisir une valeur, taper une partie du nom **en lettres** (au moins trois lettres) et sélectionnez la valeur attendue dans la liste réduite qui s'affiche ("autocomplétion"). Le champ "Commune de Naissance' est en saisie libre si le Pays de Naissance est différent de la France.

Pour les noms de communes intégrant "Saint" ou Sainte", saisit st ou ste.

Les autres éléments de l'étape 1 sont aussi à compléter :

| TÉLÉPHONE PROFESSIONNEL  |                                      |       |           |                   |
|--------------------------|--------------------------------------|-------|-----------|-------------------|
| TÉLÉPHONE PORTABLE       |                                      |       |           |                   |
| TÉLÉPHONE DOMICILE       |                                      |       |           |                   |
| LISTE ROUGE *            | Oui                                  |       |           | ¥                 |
| EMAIL *                  | symphonie.fantastique@ffr.fr         |       |           |                   |
| CONFIRMER EMAIL *        | symphonie.fantastique@ffr.fr         |       |           |                   |
| TUTEUR #1 *<br>TUTEUR #2 | Tuteurs légaux<br>berlioz<br>berlioz | Louis | Père Père | RETIRER LE TUTEUR |
|                          | Adrosso du licopsió                  |       |           |                   |

# ETAPE 2 : Vérifier la licence demandée

Dans le cas présent la licence demandée est une licence "Joueur compétition"

→ Si ce n'est pas la bonne licence, ne plus rien faire et demander une modification au club

# ETAPE 2 : SELECTIONNER LES LICENCES DÉSIRÉES

| LICENCE *                        | Licence de joueur Compétition Non | v |
|----------------------------------|-----------------------------------|---|
| LICENCE EDUCATEUR / ENTRAINEUR * | Licence éducateur / entraîneur    | × |
| LICENCE ARBITRE *                | Licence arbitre                   | × |
| LICENCE REPRÉSENTANT FÉDÉRAL *   | Licence représentant fédéral      | ~ |
| LICENCE DIRIGEANT *              | Licence dirigeant                 | ~ |

# **ETAPE 3 : Valider les mentions légales et assurances**

• Uniquement pour les joueurs compétitions de + 16 ans information sur la mobilité internationale

Tout joueur mutant d'une association membre de World Rugby vers une autre association membre de World Rugby doit fournir une lettre de sortie émanant de sa fédération d'origine (cf. Règlements de World Rugby et Règlements Généraux de la F.F.R.).

Ce document – clearance/lettre de sortie – est actuellement demandé pour toute personne non licenciée à la F.F.R. la saison dernière, même si elle n'était pas titulaire d'une licence auprès d'une autre fédération membre de World Rugby.

| ETAPE 3 : VALIDER LES MI                                                                                                    | NTIONS LÉGALES ET ASSURANCES                 |  |  |  |  |
|----------------------------------------------------------------------------------------------------|----------------------------------------------|--|--|--|--|
| Informations relatives à une mobilité international<br>J'atteste sur l'honneur que je n'étals pas licenciéel au sein d'une Fidération membre de World Rugby, autre que la F<br>O Option 1 : Oui<br>O Option 2 : Non | , lors de la saison en cours ou précédente : |  |  |  |  |
| Si la personne choisi l'option 1, elle devra obligatoirement insérer un document dans l'encadré<br>« <i>lettre de sortie de la Fédération d'origine</i> » dédié à cet effet, situé au niveau de l'étape 4.          |                                              |  |  |  |  |
| Lettre de sortie de la Fédération<br>d'origine *                                                                                                    | er                                           |  |  |  |  |
| La demande de licence sera alors examinée par                                                                                                    | la F.F.R.                                    |  |  |  |  |

#### Pour tous :

- Cocher la case "*J'ai pris connaissance et j'accepte les conditions de la FFR*" après avec lu les informations qui la précède.
- Cocher la case "Je reconnais avoir été informé(e) par la FFR, par ma Ligue Régionale et par mon club " après avoir lu les informations sous cette dernière.
- Traitement des données personnelles : Cliquez sur la case : Consulter et valider vos choix de traitement des données personnelles

# Traitement des données personnelles.

# **CONSULTER ET VALIDER VOS CHOIX DE TRAITEMENT DES DONNEES PERSONNELLES \***

A la suite une fenêtre va s'ouvrir : lire les différentes informations puis aller en bas du document.

Il vous faudra certifier d'avoir pris connaissance, compris et accepté les informations ainsi que d'autoriser ou non l'utilisation de vos données personnelles

Une fois les informations complétées cliquez sur **"VALIDER"**, *il vous sera toujours possible par la suite de modifier les informations sur l'utilisation de vos données personnelles.* 

×

#### Traitement des données personnelles

- Permettre la réalisation d'enquêtes destinées à l'amélioration de la protection de l'intégrité des pratiquants;
- Operer les croisements de données prévus ou autorisés par la loi pour le contrôle d'une interdiction legale, en vue de la mise en œuvre d'une eventuelle procedure de sanction (ex. : article L. 131-16-1 et R. 131-37 et suivants du code du sport);
- Vous communiquer des offres promotionnelles et commerciales de la FFR;
- Vous communiquer des offres promotionnelles et commerciales de partenaires de la FFR, dont le GIP #FRANCE 2023 charge de l'organisation de la coupe du monde 2023 en France;
- Vous adresser des actualités sur la pratique du rugby et les équipes de France;
- · Vous adresser des actualités relatives à la coupe du monde 2023 organisée en France;
- Realiser (de manière anonyme) des statistiques sur l'activité des Sites pour permettre de mesurer notamment la satisfaction et la qualité de services et permettre ainsi l'amélioration et l'optimisation des Sites;
- · Vous faciliter l'utilisation des Sites et personnaliser votre expérience selon vos intérêts et besoins;
- Vous proposer des contenus publicitaires adaptés à votre profil de consommation.

La Charte de protection des données à caractère personnel, disponible au lien ci-après, a pour objet de vous exposer de façon exhaustive quelles sont les données à caractère personnel permettant de vous identifier directement ou indirectement susceptibles d'être recueillies via la plateforme Oval-e, ainsi que l'usage qui peut en être fait, la protection de ces données et les droits que vous avez sur ces données : Charte de protection des données à caractère personnel.

□ Je certifie avoir pris connaissance, compris et accepté l'ensemble des dispositions de la Charte de protection des données à caractère personnel consultable au lien ci-dessus.

J'autorise la FFR a utiliser mes données personnelles (e-mail, adresse postale) à des fins promotionnelles ou commerciales pour ses propres activités (promotion des événements organisés par la FFR, billetterie, produits derives)

#### O Oui O Non

J'autorise par ailleurs la FFR

 a utiliser mes données personnelles (e-mail, adresse postale) à des fins promotionnelles ou commerciales au nom de ses partenaires ou fournisseurs officiels, sans cession des données à ces tiers

et

 a transmettre certaines de mes données personnelles (nom, prénom, e-mail, adresse postale) a des tiers, et notamment ses partenaires et fournisseurs officiels, a des fins commerciales, associatives ou humanitaires

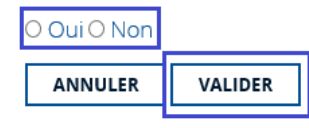

• Informations relatives aux assurances : Cliquez sur la case : Consulter et valider le contrat d'assurance et les options

#### Traitement des données personnelles.

J'ai certifie avoir pris connaissance, compris et accepte les declarations de Traitement des Donnees Personnelles mis en œuvre pour mon affiliation à la Federation Française de Rugby. J'autorise la FFR a utiliser mes donnees personnelles (e-mail, adresse postale) à des fins promotionnelles ou commerciales pour ses propres activites (promotion des evenements organises par la FFR, billetterie, produits derives) O Qui 
Non J'autorise par ailleurs la FFR • a utiliser mes donnees personnelles (e-mail, adresse postale) à des fins promotionnelles ou commerciales pour ses propres activites (promotion des evenements organises par la FFR, billetterie, produits derives) G Qui 
Non \* a utiliser mes donnees personnelles (e-mail, adresse postale) à des fins promotionnelles ou commerciales au nom de ses partenaires ou fournisseurs officiels, sans cession des donnees à ces tiers et • a transmettre certaines de mes donnees personnelles (nom, prenom, e-mail, adresse postale) à des tiers, et notamment ses partenaires et fournisseurs officiels, à des fins commerciales, associatives ou humanitaires © Qui O Non

A la suite une fenêtre va s'ouvrir, lire les différentes informations.

Informations relatives aux assurances à prendre afin de pratiquer le rugby

CONSULTER ET VALIDER LE CONTRAT D'ASSURANCE ET LES OPTIONS \*

Descendre en bas du document pour reconnaitre avoir pris connaissance des informations et de sélectionner si vous souhaitez souscrire à des garanties complémentaires (OPTION 1) ou si vous ne le souhaitez pas (OPTION 2) ou si vous ne souhaitez aucune garantie de la part de la FFR (OPTION 3)

Option 1 : Je décide de souscrire aux garanties complémentaires qui me sont proposées et je remplis les formalités correspondantes → Le joueur souhaite plus de garantie en cas d'accident sur le terrain. Le joueur doit remplir le document « Demande d'adhésion nominative accident corporel » situé en bas de page. Il doit payer un surplus d'assurance et renvoyer le document complété avec le règlement à CGA Rugby

<u>**Option 2 :**</u> Je décide de ne pas souscrire aux garanties complémentaires qui me sont proposées, en toute connaissance de cause  $\rightarrow$  Le joueur souscrit aux garanties légales comprises dans la licence FFR. Il n'a rien à faire.

**Option 3**: Je refuse d'adhérer au contrat collectif d'assurance de personnes souscrit par la FFR et décide de souscrire des garanties d'assurance de personnes auprès de l'assureur de mon choix. Dans ce cadre, je reconnais avoir pris connaissance des dispositions de l'article 222-2 des Règlements Généraux de la FFR qui prévoient notamment que :

les garanties ainsi souscrites doivent être au moins équivalentes à celles offertes par le contrat collectif d'assurance de personnes souscrit par la FFR ;

l'obligation de transmettre les éléments listés au dit article à la FFR (dajc@ffr.fr) pour lui permettre de constater le respect de cette obligation.

Dans l'attente de l'examen de mon dossier, je reconnais que je ne suis pas en mesure de bénéficier d'une licence. → En application de l'article 222-2 des Règlements Généraux de la F.F.R., tout licencié a la possibilité de refuser d'adhérer au contrat d'assurance collectif souscrit par la F.F.R. lors de l'étape 3. Néanmoins, dans cette hypothèse, la délivrance de la licence est subordonnée à la réception d'un courrier de la personne concernée précisant :

- Son refus exprès d'adhérer au contrat collectif d'assurance souscrit par la F.F.R. ;

- Qu'il a été valablement informé par la F.F.R., conformément aux textes en vigueur, de son intérêt à souscrire une assurance de personnes susceptible de couvrir les atteintes corporelles dont il peut être victime dans le cadre de sa pratique du rugby ;

- Que des garanties complémentaires ont été mises à sa disposition par la F.F.R.

La personne qui souhaite refuser d'adhérer au contrat collectif doit également transmettre copie des conditions générales et particulières du contrat d'assurance de personnes dont il bénéficie dans le cadre de la pratique du rugby et à l'occasion des compétitions organisées par la F.F.R. pour lesquelles il souhaite être qualifié. Le montant des garanties fixées par son contrat devront être au moins égales à celles déterminées par la F.F.R, lesquelles figurent dans les documents disponibles au lien suivant :

https://www.ffr.fr/ffr/publications-officielles/assurance

#### Une fois les informations complétées cliquez sur "VALIDER"

|                                                                                                    | Assur                                                                                                    | ances                                                                                                    |                                                                                                    |                             |   |
|----------------------------------------------------------------------------------------------------|----------------------------------------------------------------------------------------------------|----------------------------------------------------------------------------------------------------|----------------------------------------------------------------------------------------------------|-----------------------------|---|
| organisme intervenant dans l'indemi                                                                                                    | nisation des préjudices assurés viennent en                                                                                                    | comptés à partir de la date du                                                                                                    | a la arrêt de travail.                                                                                                    | garantie est de 505 jours   | 2 |
| Vous êtes assuré lors d'un événement<br>fonctionnel permanent, décès                                                                                                    | garanti en cas de : frais de soins, déficit                                                                                                    | Option                                                                                                    | Montant maximum<br>journalier (€)                                                                                                    | Prime T.T.C (€)             |   |
| Nature at limitas da votra carantia Ac                                                                                                    | cident Corporals :                                                                                                    | 1                                                                                                    | 40                                                                                                    | 875                         | 1 |
| Nature et finintes de voire garande Ac                                                                                                    | cident Corporers.                                                                                                    | 2                                                                                                    | 80                                                                                                    | 1500                        | 1 |
| <ul> <li>Prais médicaux, chirurgicaux, pharmaceutiques et d'hospitalisation : en complément des prestations fournies par les régimes sociaux obligatoires et s'il y a lieu, des régimes complémentaires et dans la limite des frais réds::</li> <li>Assurés sociaux : 150 % des tarifs conventionnés de la Sécurité Sociale en vigueur à la date du remboursement.</li> <li>Non assurés sociaux : 200 % des tarifs conventionnés de la Sécurité Sociale en vigueur à la date du remboursement.</li> <li>Les frais de prothèse dentaire sont limités à 500 € par dent fracturée avec un maximum de 2.500 € par accident.</li> <li>Décès</li> <li>Les préjudices patrimoniaux des ayants droit de la victime sont limités de la façon suivante :</li> </ul> |                                                                                                    | 3                                                                                                    | 160                                                                                                    | 2125                        | 1 |
|                                                                                                    |                                                                                                    | Un livret d'assurance etabli par CGA Rugby est remis à<br>chaque licencié de la Fédération Française de Rugby.<br>Les inscriptions des garanties facultatives sont à adresser à<br>CGA rugby. Pour tout renseignement appeler CGA Rugby au<br>01 42 12 26 42<br>TERRITORIALITE : MONDE ENTIER !<br>Courtier Gestionnaire : Centre de Gestion Administratif Rugby 41207<br>ROMORANTIN CEDEX<br>S.A au capital de 264.000 E Siret Paris 18 449 527 199 N° ORIAS<br>07031094<br>Pour les opérations de courtage d'assurances, garantie financière et assurance de<br>responsabilité civile professionnelle conformes aux articles L530-1 et L530-2 du code<br>de assurances. |                                                                                                    |                             |   |
| Résultant des blessures subies au<br>cours d'une action de jeu lors d'un<br>match amical ou d'une séance<br>d'entraînement                                                                                                    | Résultant d'un accident de trajet ou<br>d'une quelconque autre cause survenant<br>pendant un match amical ou une séance<br>d'entraînement (malaise cardiaque,<br>nupture d'anévrisme) | Société anonyme au c<br>des Assurances – R.C.S. Nantern<br>Siret 37<br>27 quai                                                                                                    | FIDELIA ASSISTANCE<br>apital de 21.593.600 entièrement libéré E<br>B 377 768.601<br>7.768.601.00041 – NAF 65 12Z<br>Carnot 92210 SAINT-CLOUD | ntreprise régie par le Code |   |
| 300.000 € + 50 % par<br>enfant à charge                                                                                                    | 50.000 €<br>(minimum 15.000 €)                                                                                                    | Société<br>R.C.S.                                                                                                    | GMF ASSURANCES<br>anonyme au capital de 181.385.440 € Ent<br>régie par le Code des Assurances<br>Paris B 398.972.901 NAF 6512Z               | treprise                    |   |

#### Assurances complémentaires

O Option 1 : Je décide de souscrire aux garanties complémentaires qui me sont proposées et je remplis les formalités correspondantes O Option 2 : Je décide de ne pas souscrire aux garanties complémentaires qui me sont proposées, en toute connaissance de cause

#### ETAPE 3 : VALIDER LES MENTIONS LÉGALES ET ASSURANCES

#### Assurances

O Option 1 : Je décide de souscrire aux garanties complémentaires qui me sont proposées et je remplis les formalités correspondantes

O Option 2 : Je décide de ne pas souscrire aux garanties complémentaires qui me sont proposées, en toute connaissance de cause

O Option 3 : Je refuse d'adhérer au contrat collectif d'assurance de personnes souscrit par la FFR et décide de souscrire des garanties d'assurance de personnes auprès de l'assureur de mon choix. Dans ce cadre, je reconnais avoir pris connaissance des dispositions de l'article 222-2 des Règlements Généraux de la FFR qui prévoient notamment que :

- les garanties ainsi souscrites doivent être au moins équivalentes à celles offertes par le contrat collectif d'assurance de personnes souscrit par la FFR;
- l'obligation de transmettre les éléments listés au dit article à la FFR (dajc@ffr.fr) pour lui permettre de constater le respect de cette obligation.

Dans l'attente de l'examen de mon dossier, je reconnais que je ne suis pas en mesure de bénéficier d'une licence.

Si le/la licencié(e) décide de cocher l'option 3, et afin de répondre aux conditions qui y sont présentées, une case sera ouverte lors de l'étape 4 afin de permettre au licencié de joindre les pièces requises à l'article 222-2 des Règlements Généraux de la F.F.R. :

#### ETAPE 4 : TÉLÉCHARGER LES PIÈCES JUSTIFICATIVES

Contrat assurance personnelle + lettre (cf. art 222) \*

Sélectionner...

Une fois l'étape 3 complétée le bandeau en bas de votre page passera en vert,

Vous avez bien complété l'étape 3, merci de déposer les pièces à joindre et d'enregistrer le dossier complet.

SAUVEGARDER LE BROUILLON

ENREGISTRER LE DOSSIER COMPLET

**CERTIFICAT MÉDICAL** 

Vous pourrez télécharger le certificat médical pour le faire compléter par votre médecin

#### **ETAPE 4 : Télécharger les pièces justificatives**

A cette étape, il vous faudra insérer une photo d'identité (format .jpg ou .png de préférence)

Cliquez sur SELECTIONNER puis choisissez la photo souhaitée

Une fois la photo insérée, vous avez la possibilité de la tourner si cette dernière n'est pas dans le bon sens ou de la recadrer.

Insérez ensuite votre **justificatif d'identité** : carte d'identité ou livret de famille pour les enfants n'ayant pas de carte d'identité

Cliquez sur SELECTIONNER puis insérer le document d'identité souhaité

Pour le certificat médical, une fois téléchargé et complété par votre médecin

# ETAPE 4 : TÉLÉCHARGER LES PIÈCES JUSTIFICATIVES

# Diplôme(s) détenu(s)

| DIPLÔME / CERTIFICAT                                                       | CODE              | GROUPE                                                                 | DERNIER RECYCLAGE EFFECTUÉ                                                                                                    | DATE DE FIN DE VALIDITÉ                                                                                 |
|----------------------------------------------------------------------------|-------------------|------------------------------------------------------------------------|----------------------------------------------------------------------------------------------------|----------------------------------------------------------------------------------------------------|
|                                                                            |                   |                                                                        | Aucun enregistrement disponible.                                                                                                    |                                                                                                    |
| i                                                                          | es par page       |                                                                        |                                                                                                    | Aucun enregistrement à afficher.                                                                        |
| Photo d'identité *                                                         | Pièc              | ce à joindi                                                            | re au dossier (ldentité)                                                                                                    | ^                                                                                                    |
| Justificatif d'identité ou photocopie du passeport *                       | Sé                | lectionner                                                             |                                                                                                    |                                                                                                    |
|                                                                            | Cer               | tificat Mé                                                             | dical (formulaire papier)                                                                                                    | ^                                                                                                    |
|                                                                            | Ce<br>que<br>l'or | certificat peut être<br>e l'affilié ait entière<br>iginal du Certifica | e imprimé à partir du bandeau vert ci-dessous<br>ement complété l'ETAPE 3. Pour rappel, une fo<br>t Médical doit être remis au Club. | . Il est disponible à l'impression uniquement après<br>is imprimé et signé par le médecin et l'affilié, |
| Certificat médical de non<br>contre-indication à la pratique<br>du rugby * | Sé                | lectionner                                                             |                                                                                                    |                                                                                                    |

Cliquez sur SELECTIONNER puis insérer le document d'identité souhaité

Document libre(non obligatoire) : Cet ajout répond notamment à la problématique liée au dépôt de document recto/verso susceptible de poser certaines difficultés pour les utilisateurs

| ETAPE 4 : TÉLÉCHARGER LES PIÈCES JUSTIFICATIVES |                                        |  |  |  |
|-------------------------------------------------|----------------------------------------|--|--|--|
| Document libre                                  | Sélectionner                           |  |  |  |
|                                                 | Votre fichier doit faire 5 Mo maximum. |  |  |  |

S'il vous manque certaines pièces justificatives, cliquez sur "**SAUVEGARDER LE BROUILLON**" le temps de les avoir pour compléter votre demande

|                                                                            | Pièce à joindre au dossier (Identité)                                                                                                    |                                 |                                       |                                           | ^                 |
|----------------------------------------------------------------------------|----------------------------------------------------------------------------------------------------|---------------------------------|---------------------------------------|-------------------------------------------|-------------------|
| Photo d'identité *                                                         | Sélectionner                                                                                                    |                                 |                                       |                                           |                   |
|                                                                            | 📥 Charlet Henri Le 20266/77.org                                                                                                    |                                 |                                       |                                           |                   |
|                                                                            |                                                                                                    |                                 |                                       |                                           |                   |
|                                                                            | C D                                                                                                    | RÉINIT                          | IALISER 🗗                             | APERÇU Q                                  |                   |
| Justificatif d'identité ou<br>photocopie du passeport *                    | Sélectionner                                                                                                    |                                 | ENREGISTI                             | RER LA PHOTO                              | ]                 |
|                                                                            | Carte-IDENTITE docx                                                                                                    |                                 |                                       |                                           |                   |
|                                                                            |                                                                                                    |                                 |                                       |                                           |                   |
|                                                                            | Certificat Médical (formulaire papier)<br>Ce certificat peut être imprimé à partir du bandeau vert ci-desso<br>que l'affilié ait entièrement complété l'FTAPE 3. Pour rannel une                                                                 | us. Il est disp                 | ponible à l'impr                      | ession uniquement                         | <b>∧</b><br>après |
|                                                                            | Ce certificat Médical (formulaire papier)<br>Ce certificat peut être imprimé à partir du bandeau vert ci-desso<br>que l'affilié art entièrement complété l'ETAPE 3. Pour rappel, une<br>l'onginal du Certificat Médical doit être remis au Club. | us. Il est disp<br>fois imprime | ponible à l'impr<br>é et signé par le | ession uniquement<br>médecin et l'affilié | après             |
| Certificat médical de non<br>contre-indication à la pratique<br>du rugby * | Cecertificat Médical (formulaire papier)<br>Cecertificat peut être imprimé à partir du bandeau vert ci-desso<br>que l'affilié ait entièrement complété l'ETAPE 3. Pour rappel, une<br>l'original du Certificat Médical doit être remis au Club.  | us. li est disp<br>fois imprime | ponible à l'impr<br>é et signé par le | ession uniquement<br>médecin et l'affilié | après<br>'        |

Une fois votre demande complète avec toutes les pièces justificatives nécessaires cliquez sur "ENREGISTRER LE DOSSIER COMPLET"

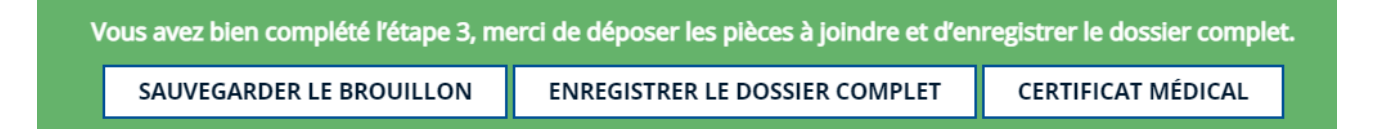

# Votre demande est désormais en cours de traitement.

Quand votre affiliation sera validée, un mail vous sera envoyé à l'adresse mail indiquée lors de votre demande d'affiliation.